## Ultimate VR

### Mobile VR setup guide

Thank you for choosing Ultimate VR as your Mobile VR (Virtual Reality) provider!

Our mobile setups are generally pretty easy to setup – however please note they do not come with on-call tech support so you should be comfortable with technology in general when renting one of these units.

# Please DO NOT sign into any other Facebook/account on the headset. This will disable your access to the games/apps and will require your headset to be reset (additional charge will apply).

#### Setup the headset

Setup is easily accomplished. You will need a reliable Wifi connection for both the headset and Chromecast. The Chromecast will plug into the TV to receive the video from the headset should you wish to let others watch the fun! (NOTE: DO NOT login with any other account on this headset, including Facebook)

- 1. Turn the headset on by holding the **Power** button for a couple of seconds.
- 2. Position the headset on your face so that it is comfortable and the screen image is clear. You may need to adjust the Velcro straps and the slider labeled "Inter-eye distance" on the bottom of the headset.
- 3. If the headset detects it is in a new room it will automatically start by prompting you to complete the "Oculus Guardian Setup" click Continue. The guardian setup allows you to define a safe playing area. It should be at least 7x7 feet in size. Follow the Guardian setup instructions on screen pay special attention to the short video above the written instructions which will help guide you. The guardian setup may occasionally need to be redone if the headset thinks it has changed locations.
- 4. It is important to connect the VR headset to a good wireless network. This means the wireless network has a strong signal, is password-protected and has a fast internet connection. Click on the wireless icon next to the clock to setup the headset to use your wireless network.
- 5. To access the available games and installed VR experiences, select **# Apps** from the main menu.
- 6. You've completed the basic setup! Please enjoy and play safely!

**NOTE:** Turn the page over for Chromecast setup instructions. We recommend you use the Chromecast so that others can enjoy seeing the action too!

### Setup the Chromecast (if you want friends/family to see the excitement on your TV!)

 Plug the Chromecast into an available HDMI input on your TV and switch your TV to that input. Plug the Chromecast power adapter into the wall. If the screen is blank you may need to "wake" the Chromecast up by pressing a button on the

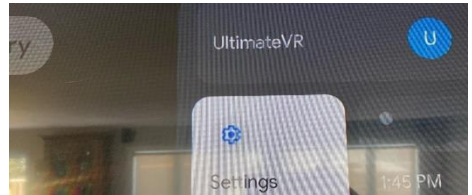

remote control. Select the blue **"U"** from the main menu and the "**Settings**" option will appear for you to click into

 From the "Network & Internet" settings select your wireless network and enter its password. This MUST be the same wireless network the headset is using and it cannot be a "Guest" network as is sometimes found in hotels, etc (because these Guest network usually don't allow devices on the same network to communicate).

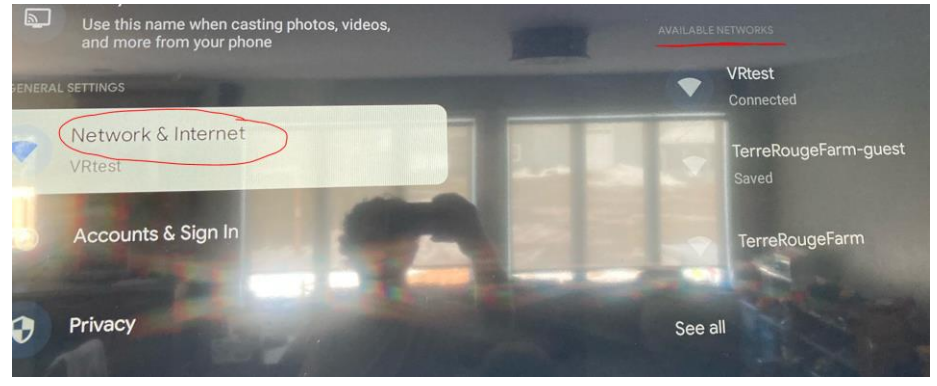

- 3. Now go back to the headset and press 🛏 on your right controller.
- 4. Select Sharing
- 5. Select Cast
- 6. The device called "**UltimateVRmobile**" will be displayed. Select it. If you have other Chromecast devices on your network you'll see those too and can send the video there if you would like.
- 7. When you are "casting" a red dot will appear in the headset to indicate your video is being displayed somewhere else other than the headset. If you don't see the dot appear, try these steps again as sometimes they will need to be performed twice before the Chromecast receives video. Typical this should continue to work for the duration of your rental however you may occasionally need to redo these steps.